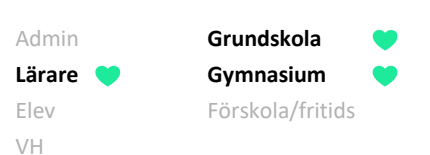

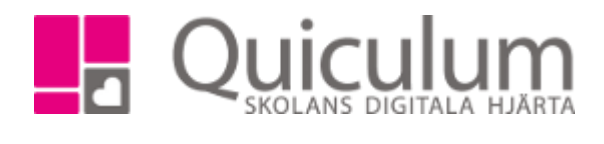

## Skapa Microsoft Teams från Quiculum

Denna lathund beskriver hur du som lärare kan skapa ett Team i Microsoft Teams av en undervisningsgrupp. Undervisningsgruppens lektioner i schemat kommer markeras med en ikon.

Notera att uppdateringen mot Microsoft Teams görs tre gånger per dag, kl. 10, 14 och 18. I vissa fall kan det då dröja något innan Teamet är skapat. Om du T ex. gör denna
koppling kl. 11.00 så skapas inte Teamet förrän strax efter kl. 14.00.

- 1. Gå till Mina grupper i vänstermenyn
- 2. Sök fram den undervisningsgrupp som du vill skapa Microsoft Teams för.
- 3. När du valt undervisningsgrupp i dropplistan klickar du på rubriken "Microsoft Teams" för att fälla ut den menyn.

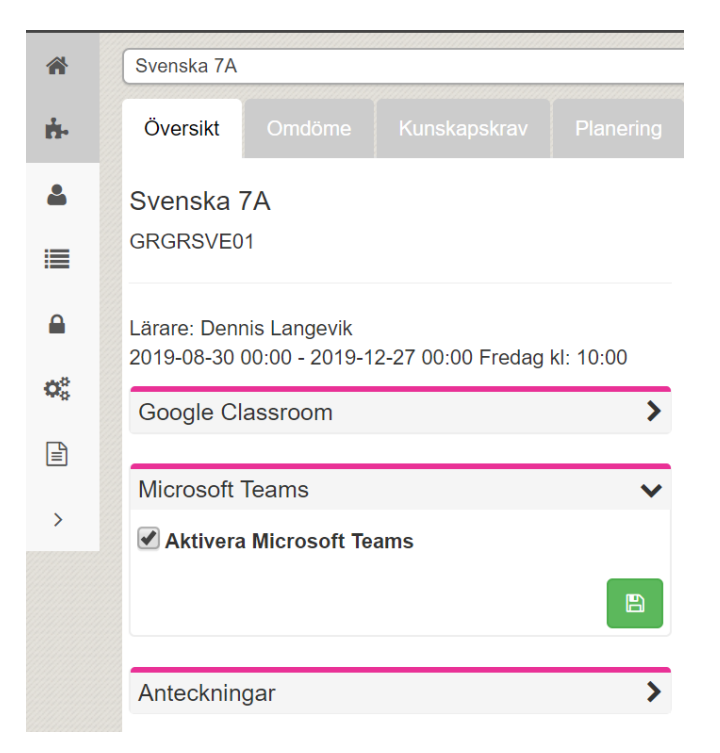

4. Här väljer vi att bocka i "Aktivera Microsoft Teams", sedan klickar vi på "Spara"

## Fortsättning nästa sida

Alla eventuella exempelnamn är fiktiva.

Admin

Elev

VH

Lärare 💙

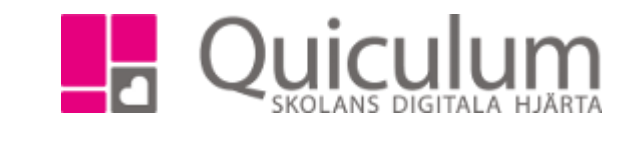

5. När vi sedan går till schemat på startsidan kan vi se att det tillkommit en Microsoft-ikon efter undervisningsgruppens namn.

Grundskola

Gymnasium

Förskola/fritids

| Schema Schema | a - Langevik, Denni | s (DenLan) |        |        |                            |
|---------------|---------------------|------------|--------|--------|----------------------------|
| <b>←</b>      |                     |            | v.36   |        | >                          |
|               | Må 2/9              | Ti 3/9     | On 4/9 | To 5/9 | Fr 6/9                     |
| 08:00         |                     |            |        |        |                            |
| 09:00         |                     |            |        |        |                            |
| 10:00         |                     |            |        |        | 10:00 - 11:00 Svenska 7A 🖿 |
| 44.00         |                     |            |        |        |                            |